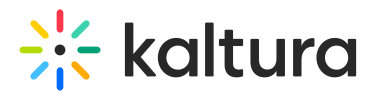

# Edit media in Moodle - Theming

Last Modified on 06/12/2025 10:04 am IDT

2会 This article is designated for all users.

# About

This guide covers how to edit and manage your media in your LMS application, offering options like metadata management, publishing settings, thumbnail customization, and more, so you can ensure your content is exactly how you want it.

# A

You may lose some functionality if your display screen is under a certain width or when in mobile view.

# i

The instructions below are for Theming users. If you don't have Theming enabled on your account, please refer to our article 'Edit media'.

# Access the edit media page

### i

If you cannot access your My Media Page content/actions or display editing tabs, as your administrator to give you the required permission.

#### From My Media

1. Access the My Media page.

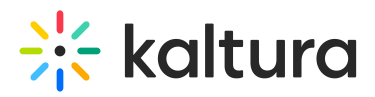

| My Media          |                                                           | 📩 My Calendar | III My analytics | : | + Create  |
|-------------------|-----------------------------------------------------------|---------------|------------------|---|-----------|
| Q Search My-Media |                                                           |               |                  |   | ∃ Filters |
| 711 Results found |                                                           |               |                  |   |           |
|                   | Clip of Kaltura Training Services Overview<br>Description | w             |                  |   | ÷         |
| 00:35             | VOD • Owner • 5 Plays • 🕜 Published                       |               |                  |   | Explore   |
| •                 | Kaltura Training Services Overview                        |               |                  |   | ÷         |
| 00:04             |                                                           |               |                  |   | Explore   |
|                   | Hello world                                               |               |                  |   | ÷         |
| 00:13             | VOD • Owner • 7 Plays • 🔒 Private                         |               |                  |   | Explore   |

2. On the My Media page, click the **three dots** to the right of the desired media and select **Edit**.

| 00:13 | Hello world<br>VOD • Owner • 7 Plays • 🔒 Private      | Edit<br>Analytics |
|-------|-------------------------------------------------------|-------------------|
| 00:06 | Kaltura training<br>VOD • Owner • 3 Plays • 🔒 Private | Delete            |

#### OR

1. On the **My Media** page, click on the thumbnail or title of the desired media.

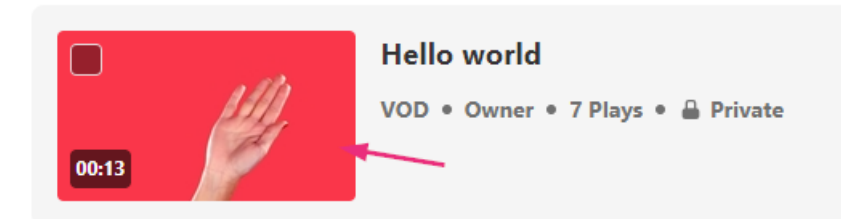

The media page displays.

2. Click the **three dots** to open the menu.

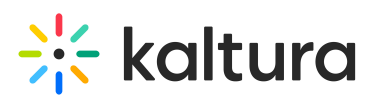

|   | CONSIGNATION OF THE OWNER OF THE OWNER OWNER OF THE OWNER OWNER OWNER OWNER OWNER OWNER OWNER OWNER OWNER OWNER OWNER OWNER OWNER OWNER OWNER OWNER OWNER OWNER OWNER OWNER OWNER OWNER OWNER OWNER OWNER OWNER OWNER OWNE | St. Leadte was |
|---|----------------------------------------------------------------------------------------------------|----------------|
| ຽ | 00:12 / 00:12                                                                                                    | d) @ 🛯 🖉       |
|   |                                                                                                    |                |

Hello world By Customer Training • July 16, 2024

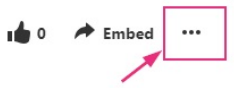

#### 3. Select Edit.

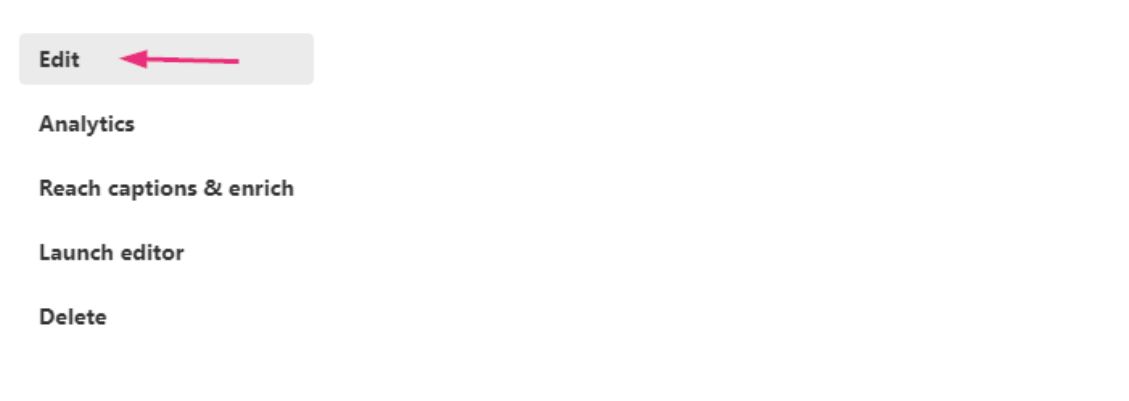

# From Media Gallery

#### 1. Access the **Media Gallery**.

| Media Gallery             |                                                                                                    | Start Meeting                 |
|---------------------------|----------------------------------------------------------------------------------------------------|-------------------------------|
| Media Playlists           |                                                                                                    | Actions                       |
| E<br>Kaltura Capture Demo | SUCCESSION<br>SERIES FINALE PIANO SUITE<br>MATERIA CORPORTANCE CONT<br>08:12<br>Succession (HBO) Series Finale Piano Suite | CO:13<br>Demo_(Source) - Quiz |
| 0004                      | 00:13                                                                                                    | 0.05                          |

2. Under the **Media** tab, click on the thumbnail of the desired media.

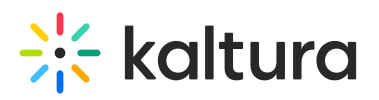

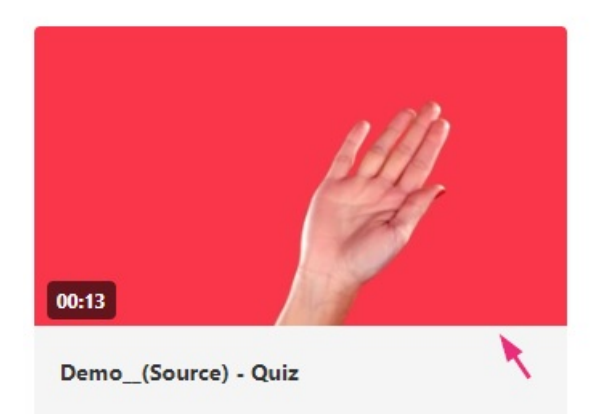

The media page displays.

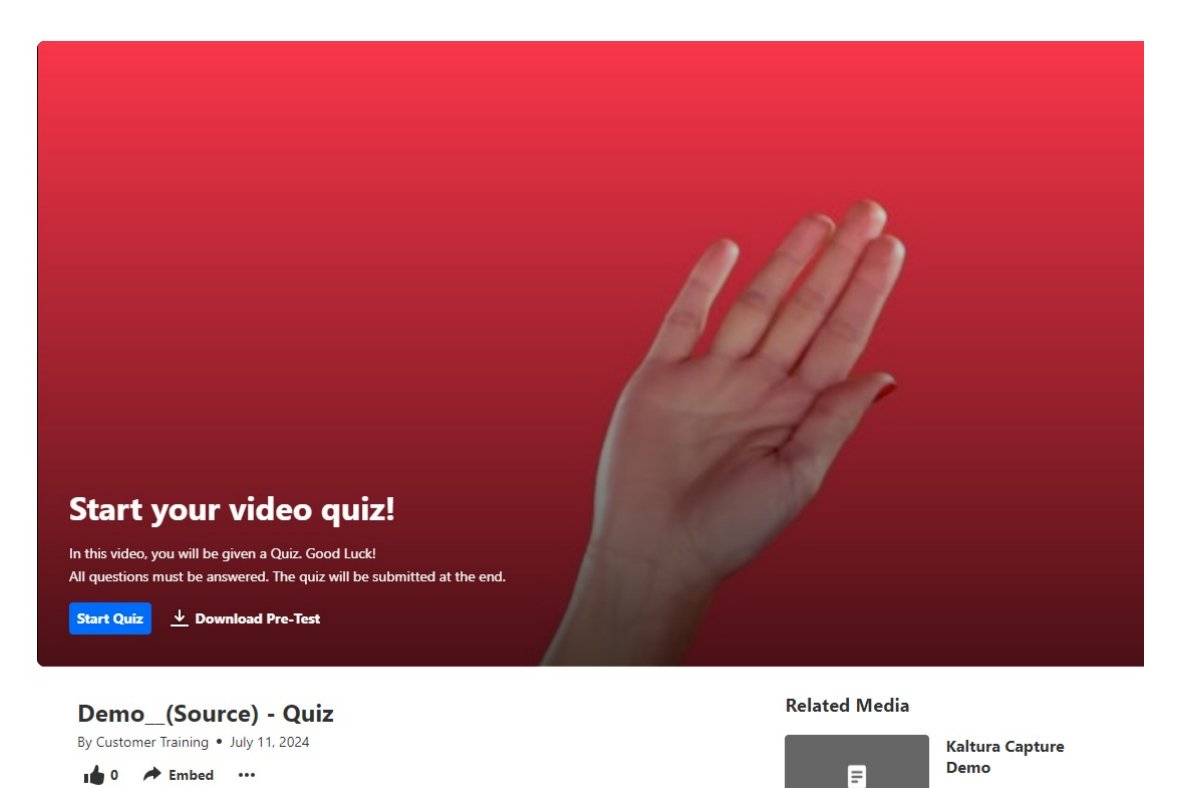

3. Click the **three dots** and select **Edit** from the menu.

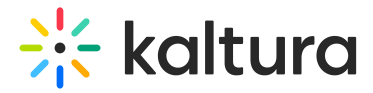

| Demo_(Source) - Quiz                 |
|--------------------------------------|
| By Customer Training • July 11, 2024 |
| 0 🖈 Embed                            |
|                                      |
| Edit 🦊                               |
| Analytics                            |
| Reach captions & enrich              |
| Launch editor                        |

# What you can do on the edit media page

| Details                                                                  | Languages           | Publish                 | Options                                              | Collaboration                          | Thumbnails            | Presenters         | Downloads | Distribution | Captions | Attachments | Timeline | Replace Media | Display      |
|--------------------------------------------------------------------------|---------------------|-------------------------|------------------------------------------------------|----------------------------------------|-----------------------|--------------------|-----------|--------------|----------|-------------|----------|---------------|--------------|
| Registrati                                                               | ion Chat            |                         |                                                      |                                        |                       |                    |           |              |          |             |          |               |              |
|                                                                          | Name:<br>(Required) | Demo                    |                                                      |                                        |                       |                    |           |              |          |             |          |               |              |
|                                                                          | Description:        | Black                   | ✓ Bold                                               | l Italic                               | Underline             | = =                | ē         | ē %          |          |             |          |               |              |
|                                                                          |                     | Enter De                | scription                                            |                                        |                       |                    |           |              |          |             |          |               |              |
|                                                                          |                     |                         |                                                      |                                        |                       |                    |           |              |          |             |          |               |              |
|                                                                          |                     |                         |                                                      |                                        |                       |                    |           |              |          |             |          |               |              |
|                                                                          | Tags:               |                         |                                                      |                                        |                       |                    |           |              |          |             |          |               |              |
|                                                                          |                     | Click to a              | ıdd required ı                                       | metadata for shared                    | repository            |                    |           |              |          |             |          |               |              |
| Depart                                                                   | tment Name:         |                         |                                                      |                                        |                       |                    |           |              |          |             |          |               |              |
| Departm                                                                  | nent Division:      | Select as               | value                                                |                                        |                       |                    |           |              |          | ~           |          |               |              |
| Date                                                                     | e Established:      |                         |                                                      |                                        |                       |                    |           |              |          |             |          |               |              |
|                                                                          |                     |                         |                                                      |                                        |                       |                    |           |              |          |             |          |               |              |
| Publishi                                                                 | ing Schedule:       | Always (<br>(The time r | <ul> <li>Specific Ti<br/>ange in which ti</li> </ul> | ime Frame<br>his media will be visible | to users in published | channels/categorie | •s)       |              |          |             |          |               |              |
|                                                                          |                     |                         |                                                      |                                        |                       |                    |           |              |          |             |          |               |              |
|                                                                          |                     | Save                    | G                                                    | io To Media                            | Go To Channe          |                    |           |              |          |             |          |               | Delete Entry |
|                                                                          |                     |                         |                                                      |                                        |                       |                    |           |              |          |             |          |               |              |
| <b>i</b>                                                                 |                     |                         |                                                      |                                        |                       |                    |           |              |          |             |          |               |              |
| i në taps that are displayed on the edit media page depend on your admin |                     |                         |                                                      |                                        |                       |                    |           |              |          |             |          |               |              |

Once you're on the edit media page, you can:

• Edit media metadata

configuration.

• Setup metadata in different languages for your media

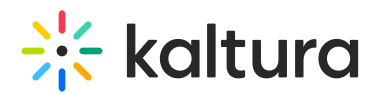

- Publish media
- Schedule media
- Enable clipping
- Disable comments and close discussion
- Change media ownership and add collaborators
- Set and modify thumbnails
- Enable media download
- Upload and manage captions
- Add attachments
- Manage chapters and slides
- Replace media
- Customize the entry display
- Delete the entry
- Launch the Editor